# InformatOnline Schoolwinkel

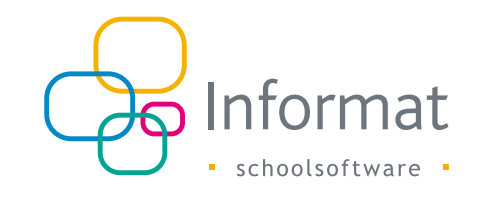

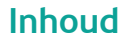

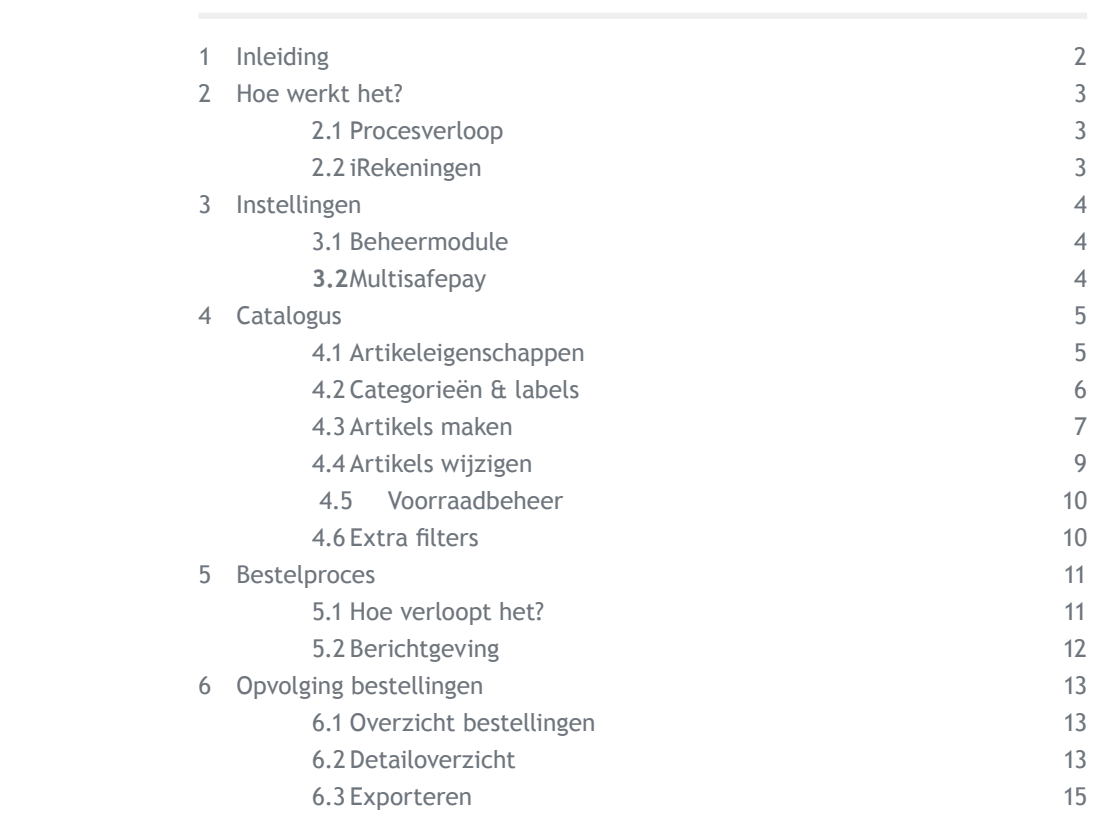

februari 2025

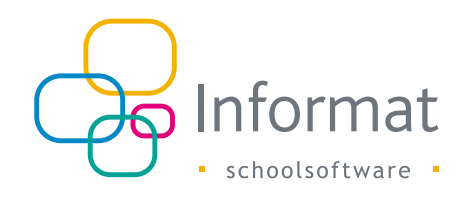

## 1 Inleiding

In de schoolwinkel van InformatOnline kunnen de ouders artikels bestellen voor hun kinderen en direct online betalen.

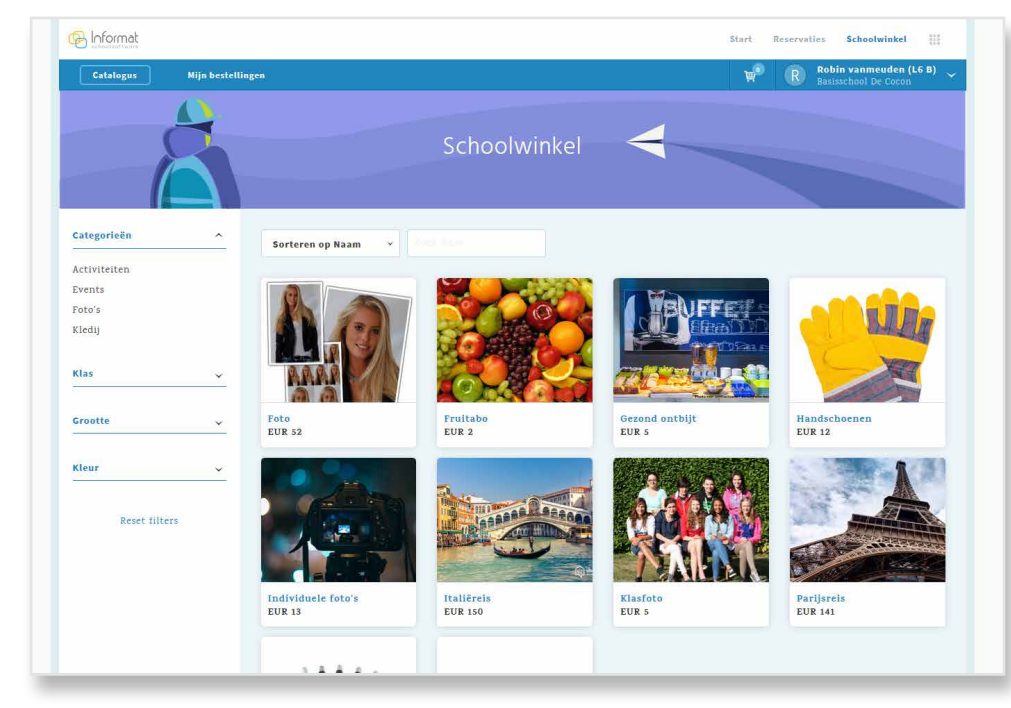

Artikels kunnen op niveau van de schoolvestiging, klas of leerling worden gekoppeld zodat ouders enkel de artikels die relevant zijn voor hun kind te zien krijgen.

De school kan de catalogus zelf organiseren met behulp van categorieën en labels zodat ouders makkelijk de relevante artikels kunnen terugvinden.

De afhandeling van de online betaaltransacties gebeurt door betaalprovider Multisafepay. Als school volg je de bestellingen op via de beheermodule. Onderstaand schema geeft een overzicht van de schoolwinkel in InformatOnline met bijhorende koppelingen met andere systemen / partners:

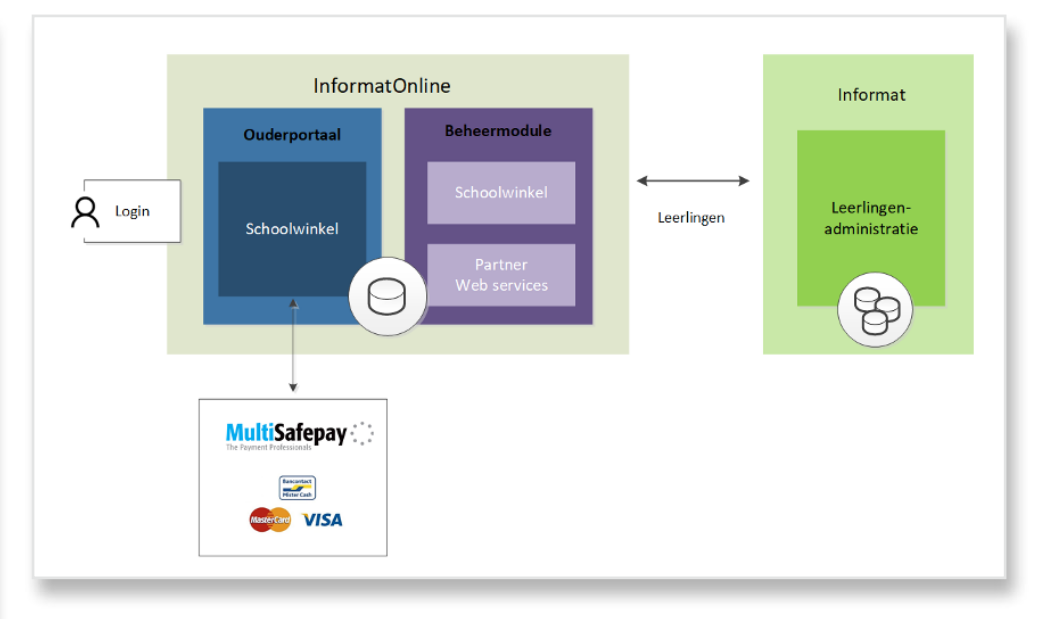

De schoolwinkel omvat de volgende onderdelen:

- Ouderportaal: bestelmodule voor ouders
- Beheermodule: inrichten van de artikelcatalogus
- Multisafepay: afhandelen van de betaaltransacties

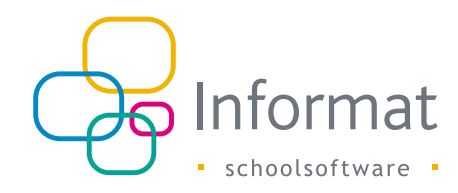

## 2 Hoe werkt het?

### 2.1 Procesverloop

In de schoolwinkel kunnen ouders artikels bestellen voor hun kind(eren). De betaling gebeurt onmiddellijk online via betaalprovider Multisafepay.

Via de beheermodule bepaalt de school welke artikels in de catalogus beschikbaar zijn:

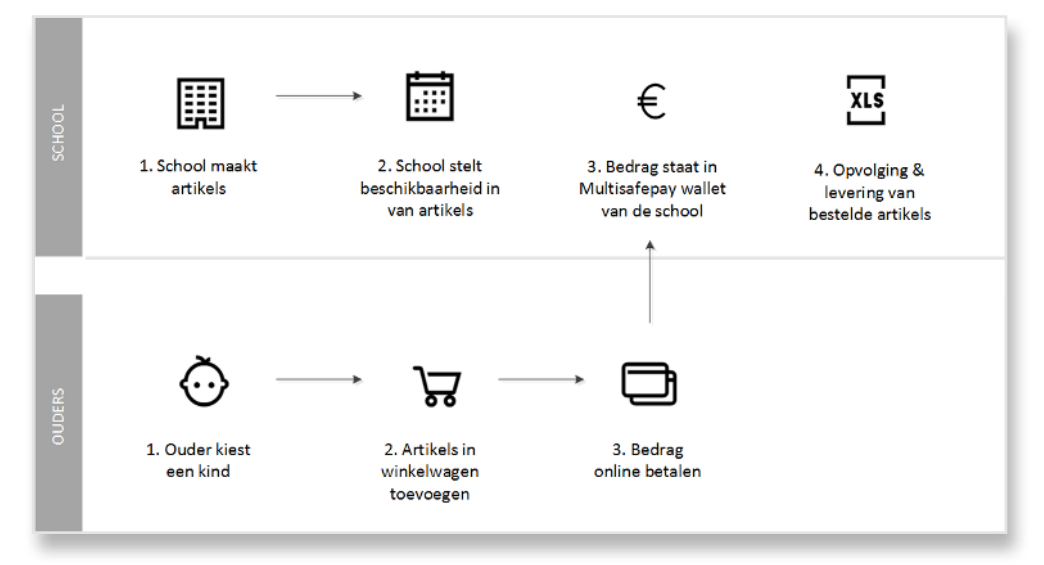

De school volgt via de beheermodule de binnenkomende bestellingen op. De betalingen komen terecht op de Multisafepay-rekening van de school vanwaar het tegoed naar de eigen rekening kan worden overgemaakt.

## 2.2 iRekeningen

Er worden geen gegevens uitgewisseld tussen de schoolwinkel in InformatOnline en iRekeningen. Bestellingen via de schoolwinkel komen dus niet op de schoolrekening (noch betaald noch onbetaald). Als bewijs van bestelling ontvangt de ouder een bevestiging via e-mail.

Verkoopboekingen voor de succesvolle bestellingen kunnen o.b.v. een periodieke Excel export in de boekhouding worden ingevoerd (zie Exporteren op pagina 24). Financiële exports uit Multisafepay of de CODA-berichten van de bank laten toe om de effectieve ontvangsten per bestelling/kenmerk te registreren in de administratie/boekhouding.

Via de partner web services van Informat Online kan de school (of partner van de school) eveneens de gegevens uit de schoolwinkel ophalen om te integreren met eigen toepassingen.

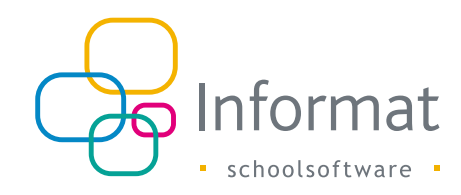

## 3 Instellingen

### 3.1 Beheermodule

Ga naar *Mijn school > Instellingen > Schoolwinkel* om de instellingen voor de schoolwinkel in InformatOnline te vervolledigen:

| Instelling     | Beschrijving                                                                                                    |
|----------------|----------------------------------------------------------------------------------------------------|
| Leveringsinfo  | Mededeling die na een succesvolle betaling/bestelling wordt getoond en verstuurd naar de ouders.                                                                                                    |
| Kenmerk        | Elke bestelling wordt geïdentificeerd door een uniek volgnummer. Het<br>getal kan worden voorafgegaan door het voorvoegsel dat je hier instelt,<br>bv. WEB. Het kenmerk van een bestelling wordt dan bv. "WEB48" ipv<br>"48". |
| Betaalmethodes | Kies de beschikbare betaalmethodes: Bancontact, VISA, Mastercard.<br><i>Tip:</i> Schakel alle methodes uit als je tijdelijk geen betalingen wilt laten<br>gebeuren.                                                           |
| Notificaties   | Schakel notificaties in/uit voor succesvolle bestellingen. Ouders krijgen een bevestiging in hun mailbox zodra de betaling werd bevestigd.                                                                                    |
| Omschrijving   | Geef een korte omschrijving in die verschijnt in de schoolwinkel-tegel op de startpagina.                                                                                                    |
| Voorraadbeheer | Schakel voorraadbeheer in voor de schoolwinkel. Je moet voor alle<br>artikels de voorraad instellen per vestiging. Zie pagina 15 voor meer<br>info.                                                                           |

## 3.2 Multisafepay

Gebruik je de schoolwinkel dan behandelt Multisafepay de betaaltransacties. De bedragen die ouders online betalen komen terecht op de rekening van de school bij Multisafepay. De school beslist zelf wanneer het tegoed wordt overgemaakt naar de eigen bankrekening.

Vooraleer ouders bestellingen kunnen betalen, moet deze procedure afgerond zijn:

- 1. Maak een account aan bij Multisafepay via de partnerlink van Plantyn: https://merchant.multisafepay.com/signup?partnerid=10427961
- 2. Breng alle formaliteiten in orde bij Multisafepay (upload gevraagde documenten, e.d.).
- 3. Stel in de beheermodule van InformatOnline de privacyverklaring en de gebruiksvoorwaarden in en bezorg een kindcode aan Multisafepay zodat ze het bestelverloop van je school kunnen valideren.
- Informat zal technische toegang vragen tot je account. Na je goedkeuring kunnen we de technische instellingen vervolledigen zodat er in het ouderportaal betalingen kunnen gebeuren.

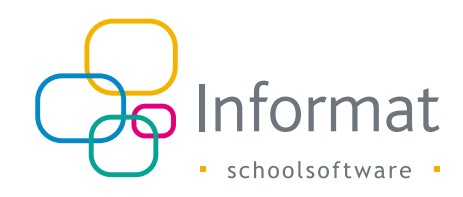

## 4 Catalogus

De catalogus stel je samen op niveau van de schoolvestiging en evt. klassen of leerlingen. Je kan voor elk artikel kiezen in welke vestigingen het beschikbaar is. Artikels zijn overdraagbaar naar de schoolwinkel van andere instellingsnummers via de Export/Import.

## 4.1 Artikeleigenschappen

Ga naar Schoolwinkel > Catalogus in de beheermodule om nieuwe artikels aan te maken.

#### 4.1.1 Details

| Eigenschap          | Beschrijving                                                                                                    |
|---------------------|----------------------------------------------------------------------------------------------------|
| Naam                | Benaming van het artikel                                                                                                    |
| Beschrijving        | Omschrijving van het artikel. Laat evt. hyperlinks voorafgaan door<br>"http://www"                                                                                                    |
| Prijs               | Prijs van het artikel                                                                                                    |
| Referentie          | Externe referentie van het artikel voor uitwisseling van gegevens met<br>leveranciers of partners via de Excel exports of de web services. Bv. de<br>boekhoudrubriek waarin de ontvangsten voor dit artikel moeten worden<br>geboekt door de boekhouding                                                |
| Categorie           | Categorieën waarin het artikel is opgenomen. Dat lager/kleuter zijn,<br>maar ook per soort artikelgroep, bv. kledij, activiteiten, materiaal, enz.                                                                                                    |
| Labels              | Labels die zijn toegekend aan het artikel (max. 2 labelgroepen per<br>artikel), bv. richting, klas, graad, leerjaar, lager of kleuter, enz.<br>Labels zijn bedoeld om toegepast te worden op meerdere artikels. Zo<br>kunnen ouders snel alle artikels met een bepaald label vinden in de<br>catalogus. |
| Gebruiksvoorwaarden | Kies hier of ouders expliciet akkoord moeten gaan met de<br>gebruiksvoorwaarden vooraleer ze het artikel in hun winkelwagen<br>kunnen toevoegen.                                                                                                    |

| Eigenschap         | Beschrijving                                                                                                    |
|--------------------|----------------------------------------------------------------------------------------------------|
| Extra keuzelijsten | Je kan twee keuzelijsten toevoegen per artikel. Gebruik keuzelijsten<br>voor opties specifiek voor één artikel, bv. voor kleuren, maten, uren,<br>De ouder kan dan bij bestelling aangeven welke kleur of maat gewenst<br>wordt. Een keuzelijst kan na aanmaak van het artikel niet meer worden<br>toegevoegd. Wil je later toch een keuzelijst bij je artikel, voeg dan<br>een nieuw artikel toe. Verwijderen van de ganse keuzelijst of bepaalde<br>waarden uit de lijst, kan enkel wanneer de voorraad uitgeput (= 0) is. |

#### 4.1.2 Beschikbaarheid

| Eigenschap      | Beschrijving                                                                                                    |
|-----------------|----------------------------------------------------------------------------------------------------|
| Beschikbaarheid | Periode (begin/einddatum) waarin het artikel in de schoolwinkel te zien is,<br>bv. 1-9-2018 tot 30-10-2018. Het tijdstip is voor begin- en einddatum 00:00 u.                             |
| Vestiging       | Schoolvestiging(en) waar het artikel aangeboden wordt. Een ouder ziet enkel<br>de (geldige) artikels die gekoppeld zijn aan de vestiging waar het kind van<br>zijn keuze is ingeschreven. |
| Extra filters   | Klas- of leerlingenfilter. Zie pagina 17                                                                                                    |

#### 4.1.3 Voorraad

Hier pas je het voorraadniveau van een artikel aan en kan je de actueel beschikbare voorraad raadplegen. Zie 4.4.1

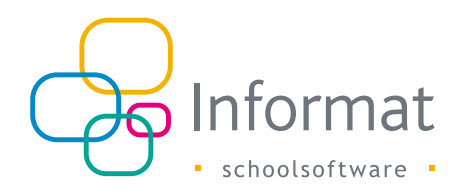

### 4.2 Categorieën & labels

De catalogus kan je inrichten door artikels onder te verdelen in categorieën, bv. schoolgerief, uitstappen, kledij, enz. en/of gebruik te maken van labels, bv. maat, kleur, enz. Hierdoor kunnen ouders snel de artikels voor hun kind terugvinden in de catalogus.

In het menu Schoolwinkel > Categorieën & Labels kan je de categorieën en labelgroepen/labels toevoegen, hernoemen of verwijderen:

|                                                                       |                                                  |                                                                |                                            |            |                   | Start | Reservaties      | Schoolwinkel                  |
|-----------------------------------------------------------------------|--------------------------------------------------|----------------------------------------------------------------|--------------------------------------------|------------|-------------------|-------|------------------|-------------------------------|
| Catalogus Bes                                                         | tellingen                                        | Categorieën & labels                                           |                                            |            |                   |       | Behee<br>BS De G | <b>rder De Cocon</b><br>Socon |
| Categorieër<br>Hier kan je de categorieër<br>schoolwinkel kunt organi | n & labe<br>n en labels beher<br>seren. Daarna w | S<br>en waarmee je de artikels<br>jis je categorieën en labels | in de catalogus van<br>toe aan de artikels | n je<br>5. |                   |       |                  |                               |
| Categorieën                                                           |                                                  |                                                                |                                            | L          | abels             |       |                  |                               |
| Activiteiten                                                          |                                                  |                                                                | Wijzigen                                   |            | Grootte ~         |       |                  | Wijzigen                      |
| Events                                                                |                                                  |                                                                | Wijzigen                                   |            | s                 |       |                  | Wijzigen                      |
| Foto's                                                                |                                                  |                                                                | Wijzigen                                   |            | м                 |       |                  | Wijzigen                      |
|                                                                       |                                                  |                                                                |                                            |            | L                 |       |                  | Wijzigen                      |
|                                                                       |                                                  |                                                                |                                            |            |                   |       |                  |                               |
|                                                                       |                                                  |                                                                |                                            |            | Nieuwe labelgroep |       |                  |                               |
|                                                                       |                                                  |                                                                |                                            |            |                   |       |                  |                               |

#### 4.2.1 Categorieën

Je kan een artikel aan meerdere categorieën toekennen door een categorie te kiezen uit de lijst en daarna op Opslaan te klikken:

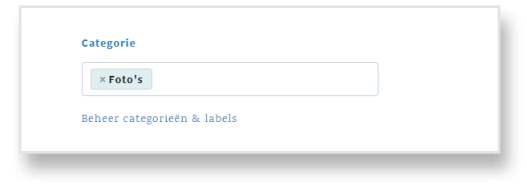

Vind je de gewenste categorie niet in de lijst, voeg die dan eerst toe via *Beheer* categorieën & labels.

#### 4.2.2 Labels

Je kan aan elk artikel 2 labelgroepen koppelen en labels uit die groepen toekennen. Klik steeds op *Opslaan* om wijzigingen te bewaren:

| las     |          |        |          |      |      | × |
|---------|----------|--------|----------|------|------|---|
| × 1A    | ×1B      | × 1C   | × 2A     | ×2B  | × 3A |   |
|         |          |        |          |      |      |   |
| belgroo | p loskoj | pelen  |          |      |      |   |
|         |          |        |          |      |      |   |
|         | L        | belgro | ep koppe | elen |      |   |

De labels verschijnen als filters in de catalogus van het ouderportaal:

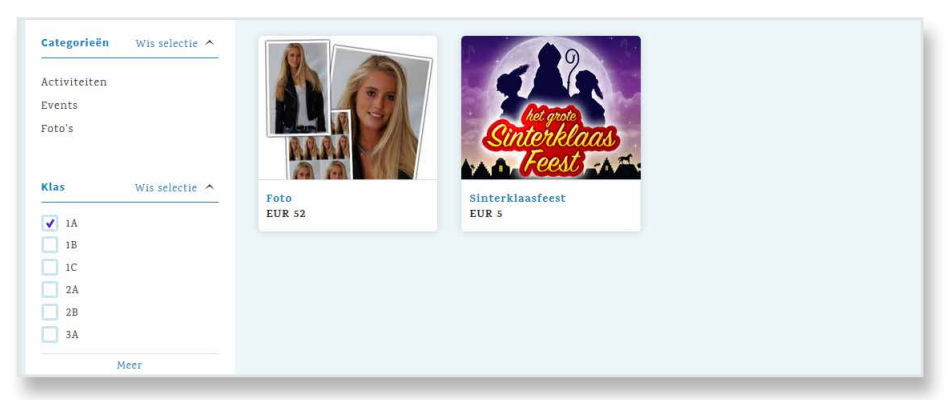

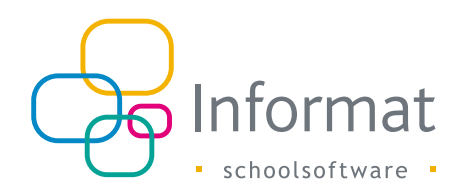

## 4.3 Artikels maken

#### 4.3.1 Toevoegen

Je kan artikels één voor één aan de catalogus toevoegen. Kies Nieuw artikel > Toevoegen:

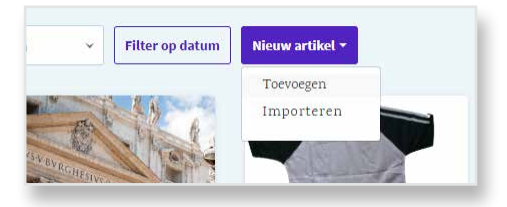

Zie pagina 8 voor meer informatie over de verschillende eigenschappen. Let op: voorraad kan je pas instellen nadat het artikel werd bewaard en Voorraadbeheer is geactiveerd bij de instellingen.

#### 4.3.2 Importeren

Je kan ook meerdere nieuwe artikels via een bestand importeren. Het bestandsformaat ligt vast. Zie Exporteren op pagina 12 voor meer info.

**Opm**. Met de import kan je de eigenschappen van bestaande artikels niet bijwerken.

1. Kies Nieuw artikel > Importeren:

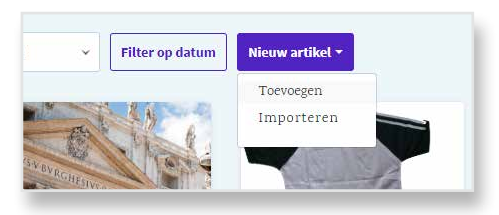

- 2. Kies het bestand. Om het juiste bestandsformaat te gebruiken, kan je best eerst minstens één artikel exporteren (zie pagina 12).
- 3. Selecteer evt. de vestiging(en) waaraan de artikels gekoppeld moeten worden.
- 4. Klik op OK.

**Opgepast** Alle gegevens in het bestand moeten geldig zijn vooraleer er artikels geïmporteerd worden. Indien er iets niet in orde is, zal een bestand "\_Fouten.xlsx" worden gedownload waarin de cellen met ongeldige gegevens rood zijn gemarkeerd.

#### 4.3.3 Exporteren

Je kan (een deel van) de catalogus van een school exporteren naar een bestand en het importeren in de webwinkel van een andere school.

Selecteer één of meerdere artikels in het overzicht door het selectierondje aan te vinken en klik dan op *Exporteren*.

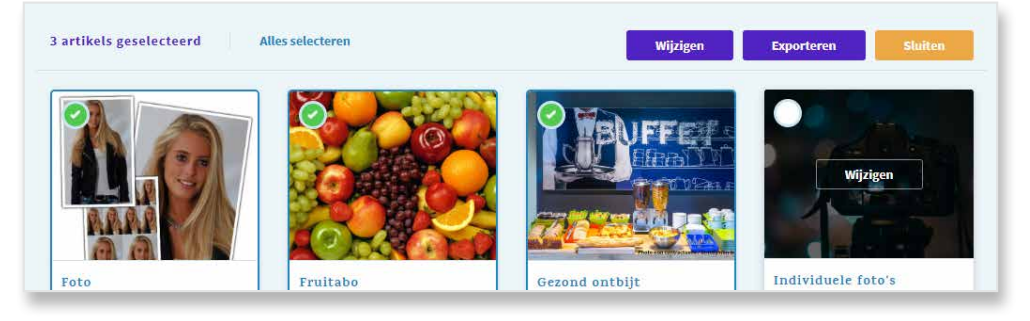

Het MS Excel "IOLArtikelbestand" wordt gedownload. Tabblad *Items* bevat de artikels, een voorbeeld:

|     |              | ) 🗄 S     | · @ · 🗋 =                     |                 | 101        | LArtikelbestand | i (4).xisx - Exce |                     |              | Drie         | s Ballyn 🖸    | - 0               | ×    |
|-----|--------------|-----------|-------------------------------|-----------------|------------|-----------------|-------------------|---------------------|--------------|--------------|---------------|-------------------|------|
| F   | File Home    | Insert    | Page Layout Formulas Da       | ta Review       | View Hel   | p 🖓 Tell r      | ne what you w     | ant to do           |              |              |               | ය si              | hare |
| A   | 1 *          | : ×       | √ <i>f</i> ≈ Naam             |                 |            |                 |                   |                     |              |              |               |                   | *    |
|     | А            | в         | с                             |                 | D          | E               | F                 | G                   | н            | 1            | J             |                   |      |
| 1   | Naam         | Prijs     | Beschrijving                  |                 | Referentie | Startdatum      | Einddatum         | Gebruiksvoorwaarden | Keuzelijst 2 | Keuzelijst 1 | Categorie     | Foto              |      |
| 2   | Gezond ontbi | t t       | 5 Deelname Gezond ontbijt pro | oject op 12 mei | Ontbijt5   | 01.03.2018      |                   | 0                   |              |              | Activiteiten  | https://informato | n    |
| 3   | Foto         | 53        | 2 Foto                        |                 |            | 02.05.2018      |                   | 0                   |              |              | Foto's        | https://informato | n    |
| 4   | Fruitabo     | 1         | 2 Fruitabo                    |                 | REF1       | 28.08.2018      |                   | 0                   |              |              | Activiteiten  | https://informato | n    |
| 5   | Parijsreis   | 14:       | L Parijsreis                  |                 |            | 28.08.2018      |                   | 0                   |              |              |               | https://informato | n    |
| 6   | T-Shirt      | 8,5       | 5 T-Shirt                     |                 |            | 30.08.2018      |                   | 1                   | Wit;Zwart    | M;S;L        | Events;Kledij | https://informato | n    |
| 7   |              |           |                               |                 |            |                 |                   |                     |              |              |               |                   |      |
| 8   |              |           |                               |                 |            |                 |                   |                     |              |              |               |                   |      |
| ٥   | 1            |           |                               |                 |            |                 |                   |                     |              |              |               |                   |      |
|     |              | items ite | mTagGroups (+)                |                 |            |                 |                   | 4                   |              |              |               |                   | Þ    |
| Rea | ady          |           |                               |                 |            |                 |                   |                     |              |              | <u> </u>      | + 100             | 196  |
|     |              |           |                               |                 |            |                 |                   |                     |              |              |               |                   |      |

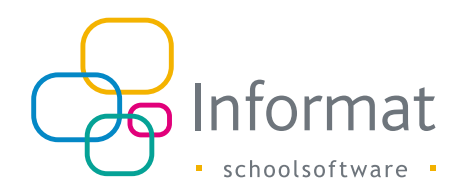

| AutoSave 🖲 Of  | ) 🗄 Sr      | e 🗋 📼                               |      | IOLArt | ikelbestand (4) | .xlsx - Excel | I (       |     |    |   | Dries Ballyn | E | - |        | ĸ   |
|----------------|-------------|-------------------------------------|------|--------|-----------------|---------------|-----------|-----|----|---|--------------|---|---|--------|-----|
| File Home      | Insert P    | age Layout Formulas Data Review     | View | Help   | 🖓 Tell me       | what you wa   | int to do |     |    |   |              |   |   | 년 Sh   | are |
| A1 *           | : × ~       | f <sub>x</sub> Artikel              |      |        |                 |               |           |     |    |   |              |   |   |        | *   |
| A              | В           | с                                   | D    | E      | F               | G             | н         | 1.1 | J. | к | L            | м | N | 0      |     |
| 1 Artikel      | Labelgroep  | Labels                              |      |        |                 |               |           |     |    |   |              |   |   |        | 1   |
| 2 Gezond ontbi | jt Kleur    | Groen                               |      |        |                 |               |           |     |    |   |              |   |   |        | 1 1 |
| 3 Gezond ontbi | jt Leerjaar | 3de leerjaar                        |      |        |                 |               |           |     |    |   |              |   |   |        | 1   |
| 4 Foto         | Klas        | 1A;1B;1C;2A;2B;3A;4A;4B;5A;5B;6A;6B |      |        |                 |               |           |     |    |   |              |   |   |        |     |
| 5 Fruitabo     | Leerjaar    | 3de leerjaar                        |      |        |                 |               |           |     |    |   |              |   |   |        |     |
| 6 T-Shirt      | Grootte     | S;M;L                               |      |        |                 |               |           |     |    |   |              |   |   |        |     |
| 7              |             |                                     |      |        |                 |               |           |     |    |   |              |   |   |        |     |
| 8              |             |                                     |      |        |                 |               |           |     |    |   |              |   |   |        |     |
| •              | _           |                                     |      |        |                 |               |           |     |    |   |              |   |   |        |     |
|                | Items Item  | TagGroups (+)                       |      |        |                 |               | 1         |     |    |   |              |   |   | Þ      |     |
| Ready          |             |                                     |      |        |                 |               |           |     |    |   |              | - | 1 | + 1009 | 6   |
| -              |             |                                     |      |        | -               |               |           |     |    |   |              | - |   |        | 100 |

Tabblad *ItemTagGroups* bevat de relaties tussen artikels en labelgroep(en)/labels:

Voeg artikellijnen toe aan het bestand, indien gewenst. Zorg ervoor dat de gegevens correct zijn. Je kan geen artikels importeren met dezelfde naam.

**Opm.** Om het bestand te kunnen importeren mogen de tab/kolomnamen niet gewijzigd worden.

Onderstaande tabel licht toe welke artikeleigenschappen ondersteund worden door de export/import:

| Eigenschap               | Beschrijving                                                                                                    |
|--------------------------|----------------------------------------------------------------------------------------------------|
| Tabblad Items            |                                                                                                    |
| Naam                     | Naam van het artikel. De import zal de artikels met dezelfde naam die reeds bestaan in de catalogus <u>niet</u> importeren.                                           |
| Prijs                    |                                                                                                    |
| Beschrijving             |                                                                                                    |
| Referentie               |                                                                                                    |
| Startdatum               | Formaat moet steeds dd.mm.jjjj zijn                                                                                                    |
| Einddatum                | Formaat moet steeds dd.mm.jjjj zijn                                                                                                    |
| Gebruiksvoorwaarden      | 0 = Nee / 1 = Ja                                                                                                    |
| Keuzelijst 2             | Puntkomma-gescheiden reeks van waarden in keuzelijst 2                                                                                                    |
| Keuzelijst 1             | Puntkomma-gescheiden reeks van waarden in keuzelijst 1                                                                                                    |
| Categorie                | Puntkomma-gescheiden reeks van categorienamen waaraan het artikel<br>gekoppeld is. Indien de categorie nog niet bestaat bij import, wordt de<br>categorie toegevoegd. |
| Foto                     | Enkel foto's van bestaande artikels in InformatOnline kunnen geïmporteerd worden. Je kan geen nieuwe foto's importeren.                                               |
| Tabblad<br>ItemTagGroups |                                                                                                    |
| Artikel                  | Naam van het artikel op het tabblad Items                                                                                                    |
| Labelgroep               | Naam van de labelgroep. Indien de groep nog niet bestaat, wordt de labelgroep toegevoegd.                                                                             |
| Labels                   | Puntkomma-gescheiden reeks van labels. Indien een label nog niet<br>bestaat binnen een (bestaande of nieuwe) labelgroep, wordt het label<br>toegevoegd.               |

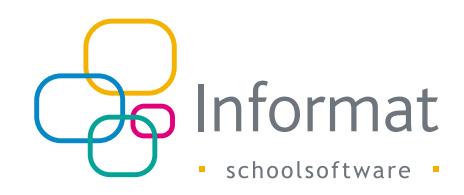

## 4.4 Artikels wijzigen

Wanneer de prijs of naam van een artikel wordt aangepast, dan heeft dit een direct effect in het ouderportaal. In de catalogus wordt de prijs van het artikel onmiddellijk geüpdatet. Bij gebruikers die het artikel reeds aan de winkelwagen hadden toegevoegd vóór de prijswijziging, wordt de prijs geüpdatet zodra de winkelwagen wordt geopend.

Wanneer een artikel ongeldig wordt gemaakt in de beheermodule, dan zullen gebruikers die het nog in hun winkelwagen hebben, hiervan een melding krijgen. Het artikel zal uit de winkelwagen verwijderd worden.

#### 4.4.1 Eén artikel

Klik op Wijzigen om de eigenschappen van één artikel te wijzigen:

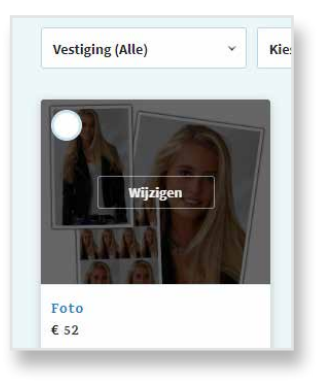

Wijzigingen moeten steeds bewaard worden door onderin op Opslaan te klikken.

#### 4.4.2 Meerdere artikels

Je kan voor meerdere artikels ineens bepaalde eigenschappen wijzigen.

**Opgelet:** Evt. bestaande instellingen voor de toegepaste eigenschappen van de geselecteerde artikels worden overschreven.

1. Selecteer de artikels die je wilt wijzigen in het overzicht door het selectierondje aan te vinken:

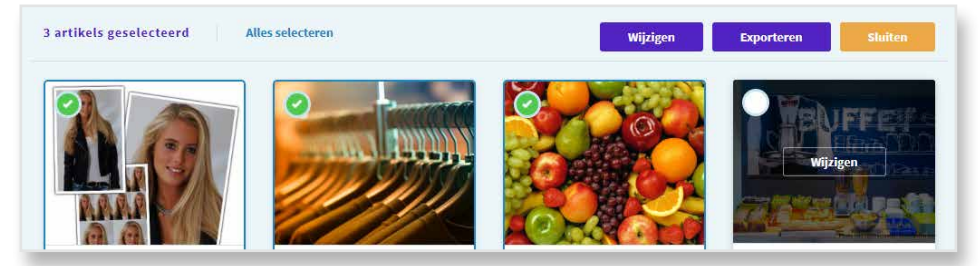

**Opm.** Je kan slechts binnen één pagina artikels selecteren. Pas evt. rechtsonder op het scherm het aantal artikels aan dat wordt weergegeven per pagina.

- 2. Klik rechtsboven op Wijzigen.
- 3. Pas de gemeenschappelijke instellingen aan zoals gewenst:

|               | vvijzigen                     |
|---------------|-------------------------------|
|               | Foto<br>Foto2                 |
| Categorie     | Toepassen                     |
| ×Events       |                               |
|               | Wis categorieën               |
|               |                               |
| Labels        | Toepassen 🔍                   |
| Grootte       | ~                             |
| ×M            |                               |
| Labelgroep lo | Skoppelen Labelgroep koppelen |
|               |                               |

4. Zorg ervoor dat bij elke eigenschap de optie Toepassen is aangeduid.

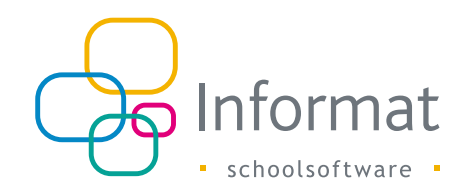

5. Klik onderin op *Toepassen* om de wijzigingen door te voeren. Alle toegepaste eigenschappen van de geselecteerde artikels worden overschreven.

Tip: Zet de optie terug op Negeren om een eigenschap alsnog ongewijzigd te laten.

Je kan ook de categorieën en/of labels van de geselecteerde artikels wissen zonder nieuwe toe te kennen. Gebruik hiervoor de opties "Wis categorieën" of "Wis labels".

## 4.5 Voorraadbeheer

Je kan Voorraadbeheer activeren in de beheermodule via *Mijn school > Instellingen > Schoolwinkel*. Activeer voorraadbeheer als ouders enkel artikels op voorraad mogen kunnen bestellen. De artikelvoorraad wordt bijgewerkt o.b.v. betalingen in de schoolwinkel. De voorraad kan je instellen per vestiging in de tab Voorraad van elk artikel:

| P - 4-      |               |               | Charle |
|-------------|---------------|---------------|--------|
| Deta        | ils Ava       | ilability     | Stock  |
| Basisschool |               |               |        |
| De Cocon    |               |               |        |
|             | Option list 1 | Option list 2 | Stock  |
| T-Shirt     | М             | Wit           | 100    |
| T-Shirt     | М             | Zwart         | (      |
| T-Shirt     | S             | Wit           | 100    |
| T-Shirt     | S             | Zwart         |        |
| T-Shirt     | L             | Wit           | 100    |
| T-Shirt     | L             | Zwart         | (      |

Wanneer een gebruiker zijn bestelling afrondt en doorgestuurd wordt naar Multisafepay, reserveert InformatOnline het aantal artikels uit de voorraad.

Nadat InformatOnline de definitieve betaalstatus van Multisafepay heeft ontvangen, worden de gereserveerde artikels vrijgegeven (bv. bij geweigerde of afgebroken betaling), of definitief in mindering gebracht (bv. bij succesvolle betaling).

Wordt de betaling voortijdig afgebroken door de gebruiker of blijft het verzoek onbeantwoord (status = Nieuw), dan zullen de gereserveerde artikels vrijgegeven worden nadat de transactie vervalt bij Multisafepay (2 dagen). De status wordt dan "Afgebroken". Na 30 dagen worden dan alle niet-succesvolle betalingen uit het overzicht verwijderd.

Bereikt de voorraad van een artikel 0, dan is het voor ouders niet meer mogelijk om het artikel te bestellen. Het artikel verschijnt onderin de startpagina van de beheermodule bij de artikels uit voorraad.

## 4.6 Extra filters

Standaard zien ouders de artikels die gekoppeld zijn aan de schoolvestiging waar hun kind is ingeschreven. Je kan echter ook specifieker te werk gaan door artikels toe te wijzen aan specifieke leerlingen of klassen. Dit zorgt ervoor dat ouders minder fouten kunnen maken.

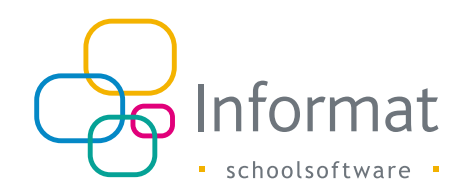

## **5** Bestelproces

### 5.1 Hoe verloopt het?

Ouders plaatsen bij bestelling één of meerdere artikels eerst in de winkelwagen. Ze kunnen in de winkelwagen nog het aantal en evt. keuzeopties aanpassen:

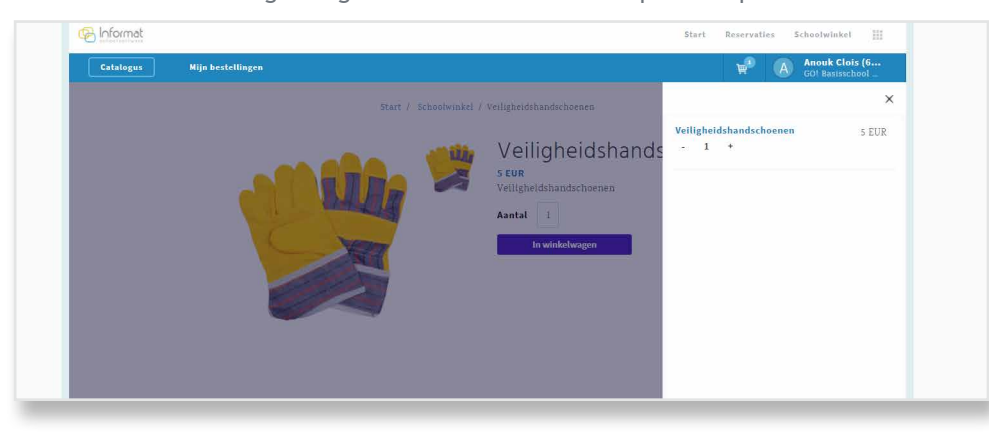

**Opm.** Bestellingen moeten voor elk kind apart gebeuren. Elk kind heeft dan ook zijn eigen winkelwagen.

Na akkoord te gaan met de gebruiksvoorwaarden, kiezen ze een betaalmethode en klikken op *Afrekenen* om het totaalbedrag van de bestelling via Multisafepay online te betalen:

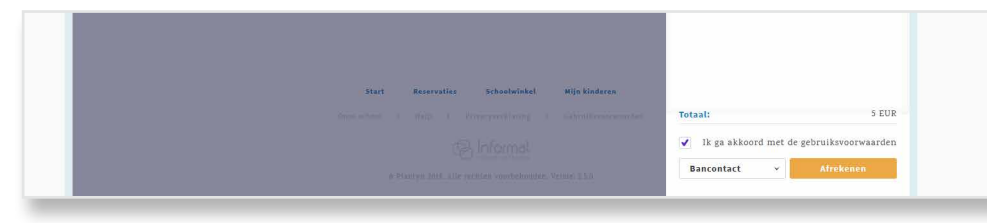

De ouder wordt naar de betaalpagina's van Multisafepay gebracht waar de betaalkaartgegevens moeten worden ingevuld. Zonodig worden ze naar hun bankapplicatie doorverwezen:

|                 | InformatOn  | line                                                                        |    |                            |
|-----------------|-------------|-----------------------------------------------------------------------------|----|----------------------------|
| Beschrijving:   | VTI652      |                                                                             |    |                            |
| Bedrag:         | Totaal 0,20 | EUR                                                                         |    |                            |
| Betaalmethoden: |             |                                                                             |    |                            |
|                 |             | Mobiele App<br>1. Open in app<br>2. Klik op 'betalen'<br>3. Scan de QR-code | of | Kaartnummer<br>Vervaldatum |

Na verwerking worden de gebruikers automatisch teruggestuurd naar InformatOnline en geïnformeerd over het resultaat van de transactie.

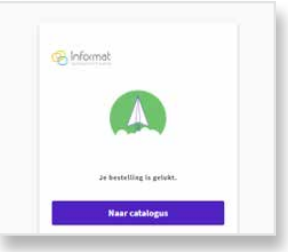

**Opm.** Aangezien elke school een eigen koppeling heeft met Multisafepay, is er voor elk kind afzonderlijk een winkelwagen in het ouderportaal. Dit betekent dat ouders bestellingen voor elk kind afzonderlijk moeten afrekenen.

De inhoud van de winkelwagen wordt niet in InformatOnline, maar in het geheugen van de lokale browser bewaard. Wissen van de tijdelijke internetbestanden maakt dit geheugen leeg.

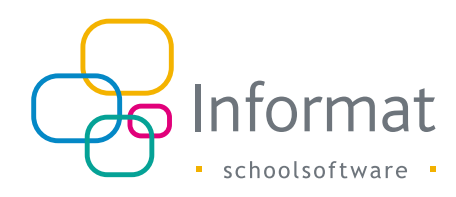

## 5.2 Berichtgeving

Ouders ontvangen een bericht via e-mail zodra de bestelling succesvol werd afgerond (betaalbevestiging ontvangen van Multisafepay). Een voorbeeld:

| M Je be | stellin  | g AM45            | 1 - paren  | ttest3.info | ormat(        | @gmail. | com - Grr | nail - Googl | e Chrome                        |                     |                        |             |       | -     |       | ×      |
|---------|----------|-------------------|------------|-------------|---------------|---------|-----------|--------------|---------------------------------|---------------------|------------------------|-------------|-------|-------|-------|--------|
| Beve    | iligd    | http              | s://mail.q | google.c    | :om/n         | nail/u/ | 1/?ui=2   | &view=bt     | op&ver=1qarjayb                 | 7dfsd&se            | arch=inbox&th=%23th    | nread-f%3A1 | 59945 | 01707 | 12671 | 2138tc |
|         | 0        | Î                 | Ŕ          | a 0         |               | b       |           | :            |                                 |                     |                        |             |       |       |       |        |
| _       | -        | _                 |            |             |               |         |           |              |                                 |                     |                        |             |       |       |       | - 1    |
|         | J        | e be              | estelli    | ng Al       | M45           | 51 🗉    | box ×     |              |                                 |                     |                        |             |       |       |       | •      |
|         | ir<br>aa | ifo@ii<br>an ik ∓ | nformat    | online.l    | be <u>via</u> | sendgi  | rid.net   |              |                                 |                     |                        | do 3 mei 15 | 5:35  | ☆     | *     | :      |
|         |          |                   |            |             |               |         |           |              |                                 |                     |                        |             |       |       |       |        |
|         |          |                   |            |             |               |         |           |              |                                 |                     |                        |             |       |       |       |        |
|         |          |                   |            |             |               |         |           |              | 🚱 lofo                          | ormat               |                        |             |       |       |       |        |
|         |          |                   |            |             |               |         |           |              | J schoo                         | Isoftware           |                        |             |       |       |       |        |
|         |          |                   |            |             |               |         |           |              | Nieuwe be                       | estellir            | ng                     |             |       |       |       |        |
|         |          |                   |            |             |               |         | в         | edankt vo    | or je bestelling in             | onze onlin          | e schoolwinkel         |             |       |       |       |        |
|         |          |                   |            |             |               | Zod     | ra je bes | telling bin  | nen is, word je hie<br>secretar | ervan op d<br>iaat. | e hoogte gebracht door | het         |       |       |       |        |
|         |          |                   |            |             |               |         |           |              |                                 |                     |                        |             |       |       |       |        |
|         |          |                   |            |             |               | Detai   | ils:      |              |                                 |                     |                        |             |       |       |       |        |
|         |          |                   |            |             |               | Datu    | ım        |              | Kind                            |                     | Kenmerk                |             |       |       |       |        |
|         |          |                   |            |             |               | 03.05   | .2018     |              | Zeno Rois (6de<br>KSO Toegpast  | e leerjaar<br>e     | AM451                  |             |       |       |       |        |
|         |          |                   |            |             |               |         |           |              | beeldende kuns                  | st)                 |                        |             |       |       |       |        |
|         |          |                   |            |             |               | Tran    | sactie    |              | Betaling                        |                     | Totaalbedrag           |             |       |       |       |        |
|         |          |                   |            |             |               | 2918    | 026       |              | Betaald                         |                     | 210.00 euro            |             |       |       |       |        |
|         |          |                   |            |             |               | Itali   | ëreis (1) | )            |                                 |                     | 210.00 e               | uro         |       |       |       |        |
|         |          |                   |            |             |               |         |           |              |                                 |                     |                        |             |       |       |       |        |
|         |          |                   |            |             |               |         |           |              | Miin bosto                      | llingon             |                        |             |       |       |       |        |
|         |          |                   |            |             |               |         |           |              | wijn beste                      | anngen              |                        |             |       |       |       |        |
|         |          |                   |            |             |               |         |           |              |                                 |                     |                        |             |       |       |       |        |
|         |          |                   |            |             |               |         |           |              | Meer info                       | rmatie              |                        |             |       |       |       |        |
|         |          |                   |            |             |               |         | Klik      | hier om d    | e contactgegevens               | van de se           | hool te raadplegen     |             |       |       |       |        |
|         |          |                   |            |             |               |         |           |              |                                 |                     |                        |             |       |       |       |        |
|         |          |                   |            |             |               |         |           |              |                                 |                     |                        |             |       |       |       |        |
|         |          |                   |            |             |               |         |           |              |                                 |                     |                        |             |       |       |       |        |

Bestellingen waarvan de betaling voortijdig werd afgebroken, geannuleerd of mislukte, zijn (tijdelijk) zichtbaar in de historiek. Hiervoor wordt geen bericht verstuurd. Na de ingestelde vervaltermijn (standaard 30 dagen) worden deze bestellingen automatisch gearchiveerd en zijn ze niet meer zichtbaar in de historiek.

**Opm.** Om te vermijden dat de e-mails die InformatOnline verstuurt als spam worden beschouwd, is het belangrijk dat de sendGrid-account van Informat in naam van het domein van je school e-mails mag versturen. Daarvoor moet een spf record ingesteld worden door je domainbeheerder voor "informatonline.be".

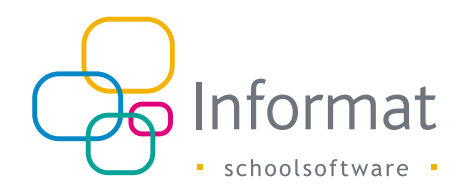

## 6 Opvolging bestellingen

### 6.1 Overzicht bestellingen

Op de startpagina van de beheermodule krijg je een overzicht van het aantal verkochte artikels en de totale ontvangsten op de huidige datum in de geselecteerde schoolvestiging. Indien voorraadbeheer actief is, worden artikels waarvan de voorraad is uitgeput onderin weergegeven:

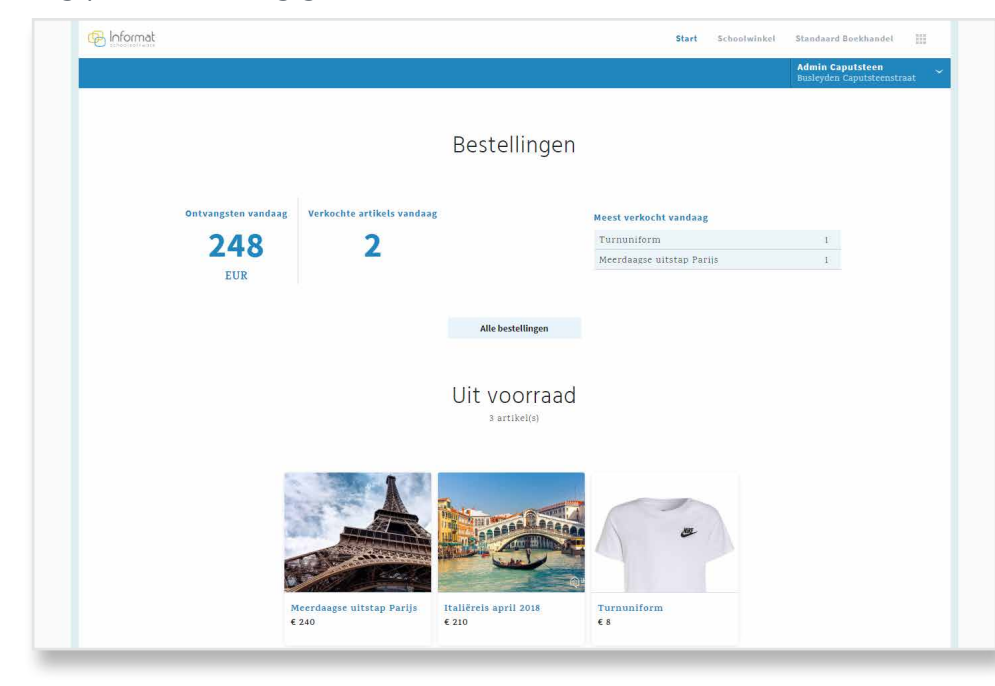

## 6.2 Detailoverzicht

Via het menu *Schoolwinkel > Bestellingen* kan je de bestellingen raadplegen (één lijn per besteld artikel). Standaard worden de bestellingen van de huidige maand opgehaald:

| Catalogus       | Bestell     | ingen                   |                                                                                        |             |        |         | Admin<br>Atheneu     | Caputsteen<br>1m Mechelen (Cap |
|-----------------|-------------|-------------------------|----------------------------------------------------------------------------------------|-------------|--------|---------|----------------------|--------------------------------|
|                 |             |                         |                                                                                        |             |        |         |                      |                                |
|                 |             |                         |                                                                                        |             |        |         |                      |                                |
| Bestell         | ingen       |                         |                                                                                        |             |        |         |                      |                                |
| 01.05.2018 - 3  | 1.05.2018 🛗 |                         | Leerling                                                                               | vestigingen | • K    |         |                      |                                |
| Betaling (Alles | ) ~         |                         | Levering (Alles)                                                                       |             |        |         |                      |                                |
| Minder filters  | Exporteren  |                         |                                                                                        |             |        |         |                      |                                |
| Datum •         | Artikel     |                         | Leerling                                                                               | Aantal      | Bedrag | Kenmerk | Betaling             | Levering                       |
| 23.05.2018      | Turnunifor  | rm (Small)              | Zeno Rois (6de leerjaar KSO Toegpas<br>beeldende kunst)<br>Busleyden Caputsteenstraat  | te<br>1     | 8      | AM581   | Betaald<br>2928998   | Niet geleverd                  |
| 23.05.2018      | Meerdaags   | e uitstap Parijs        | Zeno Rois (6de leerjaar KSO Toegpas<br>beeldende kunst)<br>Busleyden Caputsteenstraat  | te<br>1     | 240    | AM580   | Geweigerd<br>2928996 | Niet geleverd                  |
| 18.05.2018      | Fotopakket  | t (Zwart-wit, Digitaal) | Zeno Rois (6de leerjaar KSO Toegpas<br>beeldende kunst)<br>Busleyden Caputsteenstraat  | te<br>1     | 15     | AM571   | Betaald<br>2925658   | Niet geleverd                  |
| 17.05.2018      | Fotopakket  | t (Zwart-wit, Digitaal) | Zeno Rois (6de leerjaar KSO Toegpas<br>beeldende kunst)<br>Busleyden Caputsteenstraat  | te<br>1     | 15     | AM568   | Nieuw                | Niet geleverd                  |
| 15.05.2018      | Fotopakket  | t (Zwart-wit, Digitaal) | Ahmad Ahmed (3de leerjaar ASO<br>Wetenschappen Freinet )<br>Busleyden Caputsteenstraat | 1           | 15     | AM558   | Betaald<br>2923274   | Niet geleverd                  |
|                 | Fotonskket  | (Zwart-wit, Digitaal)   | Zeno Rois (6de leerjaar KSO Toegpas<br>beeldende kunst)                                | te<br>1     | 15     | AM557   | Nieuw                |                                |

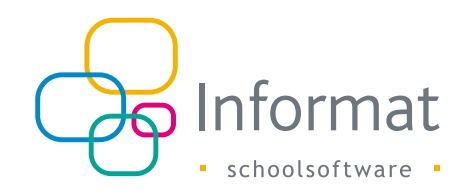

#### 6.2.1 Kenmerk

Een bestelling wordt geïdentificeerd door een uniek kenmerk of bestelcode (mededeling op het bankafschrift). Bestellingen kunnen uit meerdere artikels bestaan. Deze artikels staan apart vermeld in het overzicht, maar hebben hetzelfde kenmerk.

Via *Mijn school > Instellingen > Schoolwinkel* kan je een prefix voor het kenmerk instellen, bv. afkorting schoolnaam. Zo kan je bv. in Multisafepay een onderscheid maken tussen betalingen afkomstig van leerlingen uit verschillende instellingsnummers.

#### 6.2.2 Betaling

In de kolom Betaling zie je de status van de betaaltransactie:

- Nieuw: de bestelling werd voortijdig afgebroken door de gebruiker (bv. door de browser te sluiten) of er kwam geen antwoord van de betalingsprovider. De bestelling zal na de ingestelde vervaltermijn (standaard 2 dagen) vervallen en de evt. gereserveerde voorraad wordt terug vrijgegeven.
- In wacht: betekent dat InformatOnline wacht op een status update van Multisafepay (Betaald of Geweigerd).
- Geweigerd: de betaling kon niet worden uitgevoerd. Deze werd geweigerd door de bank.
- Geannuleerd: de transactie werd geannuleerd door de gebruiker.
- Betaald: Een bestelling is enkel succesvol wanneer de betaling als status "Betaald" heeft. De Transactie ID van Multisafepay is dan ook zichtbaar in de kolom Transactie.
- Vervallen: transactie werd voortijdig afgebroken door de gebruiker (geen kaartgegevens ingevoerd) waarna de transactie na 2 dagen vervalt en na 30 dagen gearchiveerd wordt.

**Opm.** Niet-succesvolle bestellingen worden na de ingestelde vervaltermijn (standaard 30 dagen) gearchiveerd.

#### 6.2.3 Levering

Voor elk artikel kan de school aanduiden of het geleverd is of niet. De ouder ziet de leveringsstatus in de bestelhistoriek.

Om voor meerdere bestellingen ineens de leveringsstatus aan te passen, selecteer je de bestellingen en klik je daarna op *Wijzig levering*:

| cutt     | logus                                                                | Bestellingen                             | Categorieën & labels |                                                                                                    |                  |                           |                             | Beneerd<br>BS De Coc                                  | on                        |
|----------|----------------------------------------------------------------------|------------------------------------------|----------------------|----------------------------------------------------------------------------------------------------|------------------|---------------------------|-----------------------------|-------------------------------------------------------|---------------------------|
| Bes      | stelling                                                             | gen                                      |                      |                                                                                                    |                  |                           |                             |                                                       |                           |
| 27.08    | 2018                                                                 | indi                                     |                      |                                                                                                    |                  |                           |                             |                                                       |                           |
|          |                                                                      |                                          |                      |                                                                                                    |                  |                           |                             |                                                       |                           |
| leer fil | ters Export                                                          | eren                                     |                      |                                                                                                    |                  |                           |                             |                                                       |                           |
| leer fil | ters Export                                                          | eren<br>8                                |                      |                                                                                                    |                  |                           |                             |                                                       |                           |
| leer fil | ters Export<br>Wijzig leverin<br>Datum v                             | aren<br>8<br>Artikel                     |                      | Leerling                                                                                                   | Aantal           | Bedrag                    | Kenmerk                     | Betaling                                              | Levering                  |
| leer fil | ters Export<br>Wijzig leverin<br>Datum ▼<br>27.08.2018               | stren<br>8<br>Artikel<br>Individuele fot | :0'S                 | Leerling<br>Dominique Creen (L5 A)<br>Basisschool De Cocon                                                 | Aantai<br>1      | Bedrag                    | Kenmerk<br>WEB664           | Betaling<br>Betaald<br>3007000                        | Levering<br>Niet geleverd |
| leer fil | ters Export<br>Wijzig leverin<br>Datum v<br>27.08.2018<br>27.08.2018 | Artikel Individuele fot                  | to's<br>to's         | Leerling<br>Dominique Creen (L5 A)<br>Basisschool De Cocon<br>No Aroutunian (L4 A)<br>Basisschool De Cocon | Aantal<br>1<br>1 | <b>Bedrag</b><br>13<br>13 | Kenmerk<br>WEB664<br>WEB658 | Betailing<br>Betaald<br>3007000<br>Betaald<br>3006314 | Levering<br>Niet geleverd |

Bestellijnen in de selectie met Leveringsstatus "Niet geleverd" worden "Geleverd", en omgekeerd.

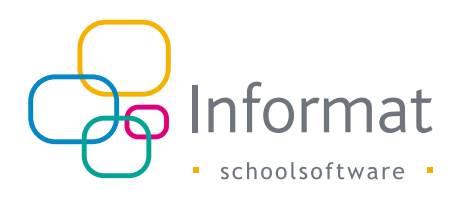

## 6.3 Exporteren

Wil je de gegevens delen met anderen of een overzicht van de bestelde aantallen krijgen per klas, exporteer dan de selectie naar Excel.

Via *Exporteren (xls)* worden de bestellingen die overeenstemmen met de ingestelde filters naar Excel geëxporteerd. Bv. een export van de succesvol betaalde bestellingen voor een bepaald artikel.

Het eerste tabblad in de export bevat de lijst met bestellingen.

| AutoSave (   | 📼 🖪 炉 🖓 🗅 🕴                              |                      |                   | IOLExportBe        | stellingen_BKH.xlsx - Read | Only - E | xel        |                     |        |        | Y YS      | Dries    | Ballyn 🖽   | - 0           | ×     |
|--------------|------------------------------------------|----------------------|-------------------|--------------------|----------------------------|----------|------------|---------------------|--------|--------|-----------|----------|------------|---------------|-------|
| File Ho      | me Insert Page Layout Formulas           | Data Review 1        | view Help 🔎 Te    | ell me what you wa | int to do                  |          |            |                     |        |        |           |          | 년 Sha      | are 🗌 🖓 Comm  | ients |
| A1           | × i × √ fr Datum                         |                      |                   |                    |                            |          |            |                     |        |        |           |          |            |               | ~     |
| A            | В                                        | C D                  | E                 | F                  | G                          | н        | 1.1.1      | J. J.               | к      | L.     | м         | N        | 0          | р             |       |
| 1 Datum      | Artikel                                  | Referentie Categorie | Leerling          | Stamnummer         | Persoonid                  | Klas     | School     | Gebruiker           | Aantal | Bedrag | Kenmerk   | Betaling | Transactie | Levering      |       |
| 2 05.05.201  | 9 Middagmalen 4 dagen/week (trimester 3) | 709700 Catering      | Ketels lise       | 201700068          | 4898ae06-8d87-441d-b       | 4lc      | TESTSCHOOL | dries.ballyn@inforr | 1      | . 11   | 0 WEB1023 | Betaald  | 271770575  | Niet geleverd |       |
| 3 28.04.201  | 9 Middagmalen 4 dagen/week (trimester 3) | 709700 Catering      | Bergjan Arne      | 201600182          | 83fe1a0d-ec5a-424f-9e      | 5c       | TESTSCHOOL | dries.ballyn@inforr | 1      | . 11   | 0 WEB1022 | Betaald  | 269966327  | Niet geleverd |       |
| 4 24.04.201  | 9 Middagmalen 4 dagen/week (trimester 3) | 709700 Catering      | Vandoorne Mauro   | 201700236          | 0f3dbe45-c31f-4bd2-8a      | i Slc    | TESTSCHOOL | dries.ballyn@inforr | 1      | . 11   | 0 WEB1018 | Betaald  | 269225885  | Niet geleverd |       |
| 5 24.04.201  | 9 Middagmalen 4 dagen/week (trimester 3) | 709700 Catering      | Verbanck Laura    | 201800016          | e3ea562d-8d2c-41bd-a       | 3t       | TESTSCHOOL | dries.ballyn@inforr | 1      | . 11   | 0 WEB1015 | Betaald  | 269143793  | Niet geleverd |       |
| 6 23.04.201  | 9 Middagmalen 4 dagen/week (trimester 3) | 709700 Catering      | De Gucht Ruben    | 201600031          | 6430bd7f-7360-47df-aa      | i 5la    | TESTSCHOOL | dries.ballyn@inforr | 1      | . 11   | 0 WEB1014 | Betaald  | 269021659  | Niet geleverd |       |
| 7 23.04.201  | 9 Middagmalen 4 dagen/week (trimester 3) | 709700 Catering      | Deli Rani         | 201800147          | 2f4e3898-b35c-49d8-9       | : 3lc    | TESTSCHOOL | dries.ballyn@inforr | 1      | . 11   | 0 WEB1013 | Betaald  | 268979679  | Niet geleverd |       |
| 8 23.04.201  | 9 Middagmalen 4 dagen/week (trimester 3) | 709700 Catering      | Verheerbergh Lisa | 201700141          | fccb0422-e8eb-4a85-al      | 14t      | TESTSCHOOL | dries.ballyn@inforr | 1      | . 11   | 0 WEB1011 | Betaald  | 268963995  | Niet geleverd |       |
| 9 23.04.201  | 9 Middagmalen 4 dagen/week (trimester 3) | 709700 Catering      | Coucke Ann        | 201700074          | c3e50d05-3099-40ba-8       | t4lc     | TESTSCHOOL | dries.ballyn@inforr | 1      | . 11   | 0 WEB1009 | Betaald  | 268920031  | Niet geleverd |       |
| 10 23.04.201 | 9 Middagmalen 4 dagen/week (trimester 3) | 709700 Catering      | Vandaele Zoë      | 201700165          | db9ced21-97dd-42a6-b       | 4sa      | TESTSCHOOL | dries.ballyn@inforr | 1      | 11     | 0 WEB1008 | Betaald  | 268918183  | Niet geleverd |       |
| 11 21.01.201 | 9 Middagmalen 4 dagen/week (trimester 2) | 709700 Catering      | Hauspie Syl       | 201500140          | 612fea30-2058-4195-86      | i 6la    | TESTSCHOOL | dries.ballyn@inforr | 1      | . 17   | 5 WEB996  | Betaald  | 251129417  | Niet geleverd |       |
| 12 14.01.201 | 9 Middagmalen 4 dagen/week (trimester 2) | 709700 Catering      | Dosis Ruben       | 201700140          | 48c2078b-8880-4376-8       | 4t       | TESTSCHOOL | dries.ballyn@inforr | 1      | . 17   | 5 WEB990  | Betaald  | 249641313  | Niet geleverd |       |
| 13 10.01.201 | 9 Middagmalen 4 dagen/week (trimester 2) | 709700 Catering      | Blorng Arne       | 201600182          | 83fe1a0d-ec5a-424f-9e      | 5c       | TESTSCHOOL | dries.ballyn@inforr | 1      | 17     | 5 WEB988  | Betaald  | 249081421  | Niet geleverd |       |
| 14 08.01.201 | 9 Middagmalen 4 dagen/week (trimester 2) | 709700 Catering      | Bastel Ruben      | 201600031          | 6430bd7f-7360-47df-aa      | i 5la    | TESTSCHOOL | dries.ballyn@inforr | 1      | . 17   | 5 WEB986  | Betaald  | 248558935  | Niet geleverd |       |
| 15 07.01.201 | 9 Middagmalen 4 dagen/week (trimester 2) | 709700 Catering      | Ketels lise       | 201700068          | 4898ae06-8d87-441d-b       | 4lc      | TESTSCHOOL | dries.ballyn@inforr | 1      | . 17   | 5 WEB985  | Betaald  | 248477321  | Niet geleverd |       |
| 16           |                                          |                      |                   |                    |                            |          |            |                     |        |        |           |          |            |               |       |
| 17           |                                          |                      |                   |                    |                            |          |            |                     |        |        |           |          |            |               |       |
| 18           |                                          |                      |                   |                    |                            |          |            |                     |        |        |           |          |            |               |       |
| 19           |                                          |                      |                   |                    |                            |          |            |                     |        |        |           |          |            |               | L U   |
| 20           |                                          |                      |                   |                    |                            |          |            |                     |        |        |           |          |            |               |       |
| .21          |                                          |                      |                   |                    |                            |          |            |                     |        |        |           |          |            |               |       |
|              | Sheet Overzicht (+)                      |                      |                   |                    |                            |          | 4          |                     |        |        |           |          |            |               |       |
|              |                                          |                      |                   |                    |                            |          |            |                     |        |        |           | III III  | E          | +             | 100%  |

Op het tweede tabblad vind je een handig overzicht per klas/leerling van de bestelde artikels:

| File Home | Insert Page La<br>i × ✓ fx<br>B<br>taling<br>tum | ayout Formulas Data Review Betaald C Retaald | View Hel   | p Analyze Design   |                       | a want to do  |                     |                    |          | 1                               | Share 🗌 🖓 Comment |
|-----------|--------------------------------------------------|----------------------------------------------|------------|--------------------|-----------------------|---------------|---------------------|--------------------|----------|---------------------------------|-------------------|
| C1 *      | i × ✓ fr<br>B<br>taling<br>tum                   | Betaald<br>C                                 | D          |                    |                       |               |                     |                    |          |                                 |                   |
| A         | B<br>taling                                      | C                                            | D          |                    |                       |               |                     |                    |          |                                 |                   |
|           | taling [                                         | Rotaald                                      |            |                    | E                     | F             | G                   | н                  |          |                                 |                   |
| 1 Beta    | tum                                              | betaalu                                      |            |                    |                       |               |                     |                    |          | PivotTable Fields               | Ŧ                 |
| 2 Date    |                                                  | (All)                                        | *          |                    |                       |               |                     |                    |          |                                 |                   |
| 3         |                                                  |                                              |            |                    |                       |               |                     |                    |          | Choose fields to add to report: | 82                |
| 4         |                                                  | Column Labels                                | ΨĪ         |                    |                       |               |                     |                    |          | Search                          |                   |
| 5         |                                                  | Middagmalen 4 dagen/week (trimeste           |            | Middagmalen 4 dag  | en/week (trimester 3) |               | Total Sum of Aantal | Total Sum of Bedra |          |                                 |                   |
| 6 Rov     | w Labels 🚽                                       | Sum of Aantal                                | Sum of Bee | irag Sum of Aantal |                       | Sum of Bedrag |                     |                    |          | 🗹 Datum                         |                   |
| 7 31      | lic                                              |                                              |            |                    | 1                     | 110           | 1                   | 11                 | 0        | Artikel                         |                   |
| 8         | Deli Rani                                        |                                              |            |                    | 1                     | 110           | 1                   | 11                 | 0        | Referentie                      |                   |
| 9 31      | it .                                             |                                              |            |                    | 1                     | 110           | 1                   | 11                 | 0        | Categorie                       |                   |
| 10        | Verbanck Laura                                   |                                              |            |                    | 1                     | 110           | 1                   | 11                 | 0        | Stemming                        |                   |
| 11 34     | llc                                              |                                              | 1          | 175                | 2                     | 220           | 3                   | 39                 | 5        | Stamnummer                      |                   |
| 12        | Coucke Ann                                       |                                              |            |                    | 1                     | 110           | 1                   | 11                 | 0        |                                 |                   |
| 13        | Ketels Ilse                                      |                                              | 1          | 175                | 1                     | 110           | 2                   | 28                 | 5        | -                               |                   |
| 14 44     | lsa                                              |                                              |            |                    | 1                     | 110           | 1                   | 11                 | 0        | Drag fields between assass belo |                   |
| 15        | Vandaele Zoe                                     |                                              |            |                    | 1                     | 110           | 1                   | 11                 | 0        | brag needs between areas ben    |                   |
| 16 41     |                                                  |                                              | 1          | 1/5                | 1                     | 110           | 2                   | 28                 | <b>`</b> | T Filters                       | III Columns       |
| 1/        | Dosis Ruben                                      |                                              | 1          | 1/5                |                       |               | 1                   | 17                 | S        | Betaling *                      | Artikel           |
| 18        | verneerbergn Lisa                                |                                              |            | 477                | 1                     | 110           | 1                   | 11                 |          | Datum *                         | ∑ Values          |
| 19 56     | RC Description Armon                             |                                              | 1          | 1/5                | 1                     | 110           | 2                   | 28                 | >        |                                 |                   |
| 20        | Bergjan Arne                                     |                                              |            | 176                | 1                     | 110           |                     | 11                 |          |                                 |                   |
| 22 95     | Bioring Arrie                                    |                                              | 1          | 175                |                       | 110           | 1                   | 17                 | c        | ≡ Rows                          | $\Sigma$ Values   |
| 22 00     | Partol Rubon                                     |                                              | 1          | 175                |                       | 110           | 2                   | 20                 | 3<br>2   | Klas 🔫                          | Sum of Aantal     |
| 24        | De Gucht Ruben                                   |                                              | •          | 115                | 1                     | 110           | 1                   | 11                 |          | Learling 🔻                      | Sum of Bedrag     |
| 25 35     | le                                               |                                              |            |                    | 1                     | 110           | 1                   | 11                 | 0        |                                 |                   |
| 26        | Vandoorne Mauro                                  |                                              |            |                    | 1                     | 110           | 1                   | 11                 | 0        |                                 |                   |
| ()        | Sheet Overzicht                                  | ÷                                            |            |                    | : .                   |               |                     |                    | •        | Defer Layout Update             |                   |
|           |                                                  |                                              |            |                    |                       |               |                     |                    |          |                                 | + 100             |

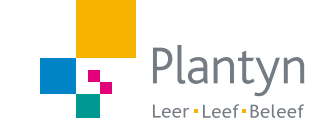

info@informat.be www.informat.be